## **ANSYS Forces in Permanent Magnets - Solution/Results**

Author(s): Joshua Wallace & Steve Scampoli, ANSYS Inc.

**Problem Specification** 1. Pre-Analysis & Start-Up Geometry
Physics Setup

4. Case Setup

5. Solution/Results

## Solution/Results

Click on Results in the Workflow and add a vector plot. Choose Magnetic Flux Density for the variable and click Evaluate. The results are shown below.

Go to all ANSYS AIM Learning Modules